## **Finding Pharmacokinetic Studies**

In PubMed, search for your drug and the term "pharmacokinetics."

Example: "galantamine AND pharmacokinetics"

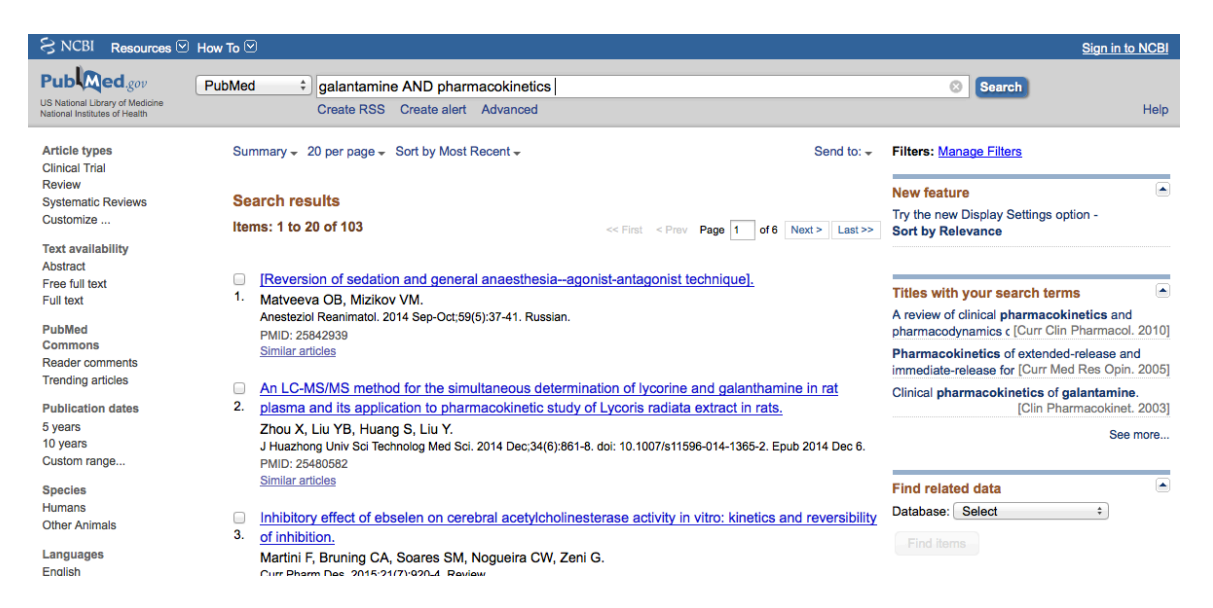

This may bring back enough results. You could also try searching for "galantamine AND metabolism" or "galantamine AND metabolism AND pharmacokinetics."

If these searches bring back too many results, you may want to search using the MeSH term for your drug. Navigate to the MeSH database using the dropdown menu. Type in the name of your drug (ex: galantamine:)

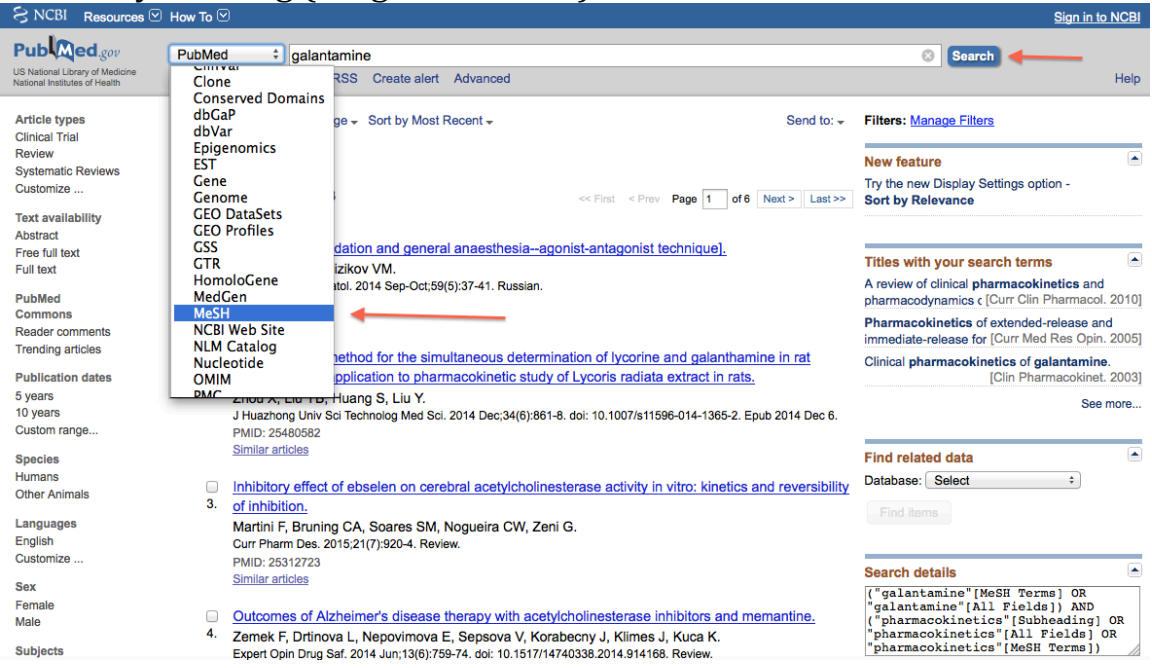

Once you click "search" you will be brought to the MeSH database.

Check off the MeSH term that you want, then click "Add to Search Builder" on the right side of the screen, then click "Search PubMed."

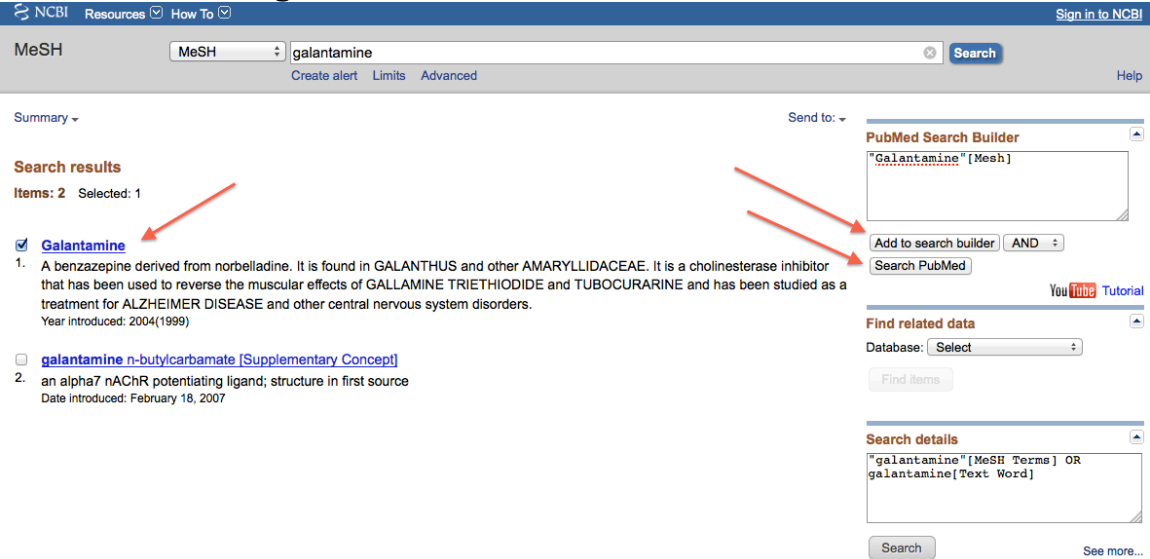

## NOTE:

If you are searching for a new drug, you may only see it listed as a [supplementary concept]. (Like the 2<sup>nd</sup> term here.) A supplementary concept is kind of like a MeSH term that hasn't been fully developed yet. It won't have all the features of a MeSH

term, like the description, subheadings, and entry terms. But you should still use it if it matches the drug you are looking for.

Once your search loads, add "AND pharmacokinetics" or "AND metabolism" to bring back just pharmacokinetic studies. We now have 84 results instead of 103.

| SNCBI Resources                                                                                      | How To 🕑                                                                                                    | Sign in to NCBI                                                                                                    |
|----------------------------------------------------------------------------------------------------|----------------------------------------------------------------------------------------------------|----------------------------------------------------------------------------------------------------|
| Publed.gov<br>US National Library of Medicine<br>National Institutes of Health                       | PubMed         *)         "Galantamine"[Mesh] AND pharmacokinetics           Create RSS         Create alert         Advanced                                                                                                    | Search Help                                                                                                    |
| Article types<br>Clinical Trial<br>Review<br>Customize                                               | Summary + 20 per page + Sort by Most Recent + Send to: +                                                                                                    | Filters: Manage Filters New feature                                                                                                    |
| Text availability<br>Abstract<br>Free full text<br>Full text<br>PubMed<br>Commons<br>Reader comments | Items: 1 to 20 of 84       << First < Prev Page 1 of 5 Next > Last >>         An LC-MS/MS method for the simultaneous determination of lycorine and galanthamine in rat         plasma and its application to pharmacokinetic study of Lycoris radiata extract in rats.         Zhou X, Liu YB, Huang S, Liu Y.         J Huazhong Univ Sci Technolog Med Sci. 2014 Dec;34(6):861-8. doi: 10.1007/s11596-014-1365-2. Epub 2014 Dec 6. | Try the new Display Settings option -<br>Sort by Relevance           Titles with your search terms           A review of clinical pharmacokinetics and<br>pharmacodynamics c [Curr Clin Pharmacol. 2010] |
| Trending articles<br>Publication dates<br>5 years<br>10 years<br>Custom range                        | Highly sensitive LC-MS/MS method for determination of galantamine in rat plasma: application to     pharmacokinetic studies in rats.     Suresh PS, Mullangi R, Sukumaran SK.                                                                                                    | Immediate-Bease for (Curr Med Res Opin. 2005)<br>Clinical pharmacokinetics of galantamine.<br>[Clin Pharmacokinet. 2003]<br>See more                                                                     |
| Species<br>Humans<br>Other Animals                                                                   | Biomed Chromatogr. 2014 Dec;28(12):1633-40. doi: 10.1002/bmc.3191. Epub 2014 May 7.<br>PMID: 24801995<br><u>Similar articles</u><br>Synthesis and evaluation of (-)- and (+)-[ <sup>11</sup> C]galanthamine as PET tracers for cerebral                                                                                                    | Find related data Database: Select  Find Itarys                                                                                                    |
| Show additional filters                                                                              | <ol> <li>acetylcholinesterase imaging.<br/>Kimura H, Kawai T, Hamashima Y, Kawashima H, Miura K, Nakaya Y, Hirasawa M, Arimitsu K,<br/>Kajimoto T, Ohmomo Y, Ono M, Node M, Saji H.<br/>Bioorg Med Chem. 2014 Jan 1;22(1):285-91. doi: 10.1016/j.bmc.2013.11.026. Epub 2013 Nov 22.<br/>PMID: 24315193<br/>Similar articles</li> </ol>                                                                                                | Search details<br>"Galantamine" [Mesh] AND ("pharmacokinetics" [Subheading] OR "pharmacokinetics" [MeSH Terms])                                                                                          |